# Ejemplo de Configuración de Autenticación de Usuario VPN ASA contra Servidor NPS de Windows 2008 (Active Directory) con RADIUS

# Contenido

Introducción Prerequisites Requirements Componentes Utilizados Configurar Diagrama de la red Configuraciones Configuración de ASDM Configuración de CLI Windows 2008 Server con configuración de NPS Verificación Depuraciones de ASA Troubleshoot

# Introducción

Este documento explica cómo configurar un dispositivo de seguridad adaptable (ASA) para comunicarse con un servidor de políticas de red (NPS) de Microsoft Windows 2008 con el protocolo RADIUS de modo que los usuarios WebVPN heredados de Cisco VPN Client/AnyConnect/Clientless WebVPN se autentiquen con Active Directory. NPS es una de las funciones de servidor que ofrece Windows 2008 Server. Es equivalente a Windows 2003 Server, IAS (Internet Authentication Service), que es la implementación de un servidor RADIUS para proporcionar autenticación de usuario de marcado remoto. De manera similar, en Windows 2008 Server, NPS es la implementación de un servidor RADIUS para proporcionar autenticación de un servidor RADIUS. Básicamente, ASA es un cliente RADIUS a un servidor RADIUS NPS. ASA envía solicitudes de autenticación RADIUS en nombre de los usuarios de VPN y NPS las autentica con Active Directory.

# Prerequisites

### Requirements

No hay requisitos específicos para este documento.

### **Componentes Utilizados**

La información que contiene este documento se basa en las siguientes versiones de software y hardware.

ASA que ejecuta la versión 9.1(4)

• Servidor Windows 2008 R2 con servicios de Active Directory y función NPS instalada The information in this document was created from the devices in a specific lab environment. All of the devices used in this document started with a cleared (default) configuration. If your network is live, make sure that you understand the potential impact of any command.

## Configurar

Nota: Use la <u>Command Lookup Tool (clientes registrados solamente) para obtener más</u> información sobre los comandos usados en esta sección.

### Diagrama de la red

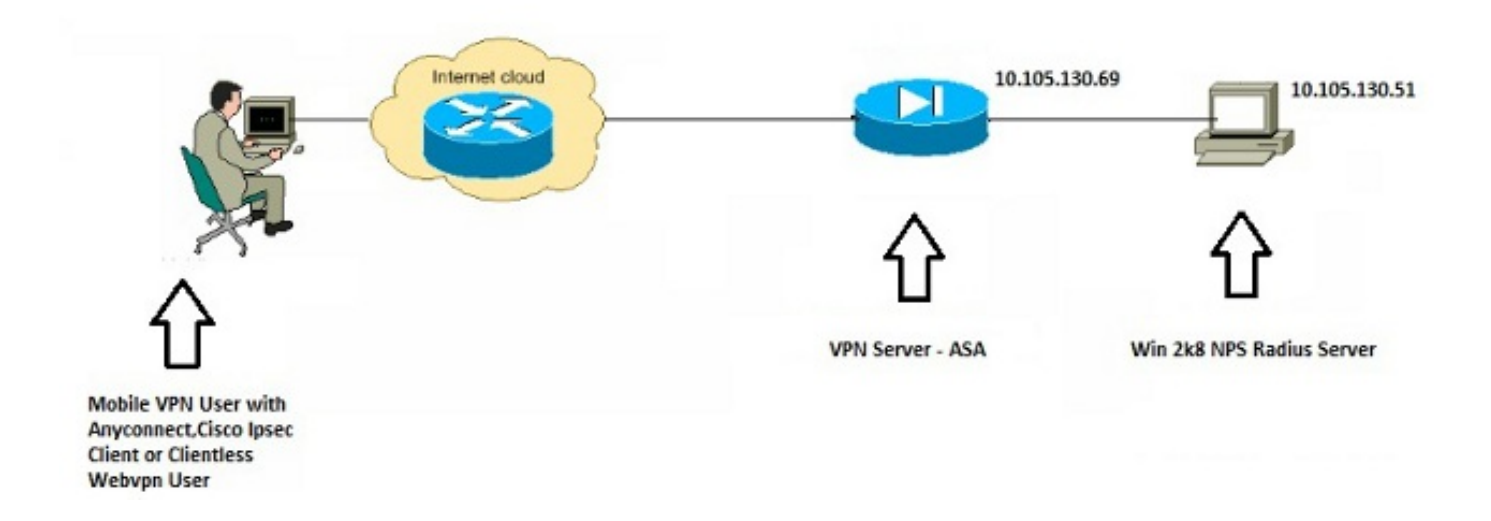

### Configuraciones

#### Configuración de ASDM

- 1. Elija el grupo de túnel para el que se requiere autenticación NPS.
- 2. Haga clic en Editar y elija Básico.
- 3. En la sección Autenticación, haga clic en Administrar.

| -Advanced |                                | TEST                                         |            |
|-----------|--------------------------------|----------------------------------------------|------------|
| -Advanced | Aliases:                       | TEST                                         |            |
|           | Authentication                 |                                              |            |
|           | Method:                        | AAA      Certificate      Both               | $\frown$   |
|           | AAA Server Group:              | LOCAL                                        | Manage     |
|           |                                | Use LOCAL if Server Group fails              | $\bigcirc$ |
|           | Client Address Assignment –    |                                              |            |
|           | DHCP Servers:                  |                                              |            |
|           |                                | None OHCP Link OHCP Subnet                   |            |
|           | Client Address Pools:          | test                                         | Select     |
|           | Client IPv6 Address Pools:     |                                              | Select     |
|           |                                | IPv6 address pool is only supported for SSL. |            |
|           | Default Group Policy           |                                              |            |
|           | Group Policy:                  | DfltGrpPolicy                                | ✓ Manage   |
|           | (Following field is an attribu | ute of the group policy selected above.)     |            |
|           | Enable SSL VPN dien            | t protocol                                   |            |
|           | Enable IPsec(IKEv2)            | client protocol                              |            |
|           | DNS Servers: 10.40.            | 3.10                                         |            |
|           | WINS Servers:                  |                                              |            |
|           | Domain Name: hk.intr           | axa                                          |            |

- 4. En la sección AAA Server Groups , haga clic en Add.
- 5. En el campo AAA Server Group (Grupo de servidores AAA), introduzca el nombre del grupo de servidores (por ejemplo, NPS).
- 6. En la lista desplegable Protocol , elija RADIUS.
- 7. Click

OK.

| A Server Groups     |                  |                 |                                                                     |                                       |                     |    |  | -         |
|---------------------|------------------|-----------------|---------------------------------------------------------------------|---------------------------------------|---------------------|----|--|-----------|
| erver Group         | Protocol         | Accounting Mode | Reactivation Mode                                                   | Dead Time                             | Max Failed Attempt  | 5  |  | Add       |
| ICAL                | LOCAL            |                 |                                                                     |                                       |                     |    |  | Edit      |
| nd                  | 001              | Match Case      | Add AAA Serve<br>AAA Server Group:<br>Protocol:<br>Accounting Node: | r Group<br>NFS<br>RADOUS<br>() Smultz | •<br>menus @ Single |    |  | Delete    |
| ivers in the Select | ed Group         |                 | Reactivation Modes                                                  | Depiet                                | ion 🔿 Timed         |    |  |           |
| erver Name or IP A  | vddress Interfac | te Timeout      | Max Faleri Attenni                                                  | 10 10                                 | a cons              |    |  | Add       |
|                     |                  |                 | E Duable interior                                                   |                                       | data                |    |  | Edit      |
|                     |                  |                 |                                                                     | errors and obs                        | ua le               |    |  | Delete    |
|                     |                  |                 | Chable Active C                                                     | krectory Agen                         | it mode             |    |  | Move Up   |
|                     |                  |                 | VOID Compat                                                         | hilty Online                          |                     |    |  | Move Down |
|                     |                  |                 | OK                                                                  | Car                                   | ncel Hellp          |    |  | Test      |
| ndt                 | 001              | Match Case      |                                                                     |                                       |                     |    |  |           |
| DAP Attribute F     | tap              |                 |                                                                     |                                       |                     |    |  | (8        |
|                     |                  |                 |                                                                     | - C                                   | Apply Res           | et |  |           |

- 8. En la sección Servidores de la sección Grupo Seleccionado, elija el Grupo de Servidor AAA agregado y haga clic en **Agregar**.
- 9. En el campo Server Name (Nombre de servidor) o IP Address (Dirección IP), introduzca la dirección IP del servidor.
- 10. En el campo Server Secret Key (Clave secreta del servidor), introduzca la clave secreta.
- 11. Deje los campos Server Authentication Port y Server Accounting Port en el valor predeterminado a menos que el servidor escuche en un puerto diferente.
- 12. Click OK.
- 13. Click
  - OK.

| dvanced                 | Name:                  | TEST            |                                                                                                    |           |                     |                                                | Edit AA                                                                                                    | A Server                                                                                                    |                                                                                                    |                                                                                              |
|-------------------------|------------------------|-----------------|----------------------------------------------------------------------------------------------------|-----------|---------------------|------------------------------------------------|----------------------------------------------------------------------------------------------------|----------------------------------------------------------------------------------------------------|----------------------------------------------------------------------------------------------------|----------------------------------------------------------------------------------------------|
|                         | Analytic.              | 16.71           |                                                                                                    |           |                     |                                                |                                                                                                    |                                                                                                    |                                                                                                    |                                                                                              |
|                         | Authenticate           | on              |                                                                                                    |           |                     |                                                | Server Gro                                                                                                    | NUP:                                                                                                    | NPS                                                                                                    |                                                                                              |
| configure AAA Ser       | rver Groups            |                 | a contract of                                                                                                  | -         |                     | 22                                             | Interface                                                                                                    | Name:                                                                                                    | inside +                                                                                                    |                                                                                              |
| Ad Server Groups        |                        |                 |                                                                                                    |           |                     |                                                | Server Na                                                                                                    | ne or IP Address:                                                                                                    | 10.105.130.51                                                                                                    |                                                                                              |
| www.server.orsups       |                        |                 |                                                                                                    |           |                     |                                                | Timeout:                                                                                                    |                                                                                                    | 10 seconds                                                                                                    |                                                                                              |
| Server Group            | Protocol               | Accounting Mode | Reactivation Mode                                                                                              | Dead Time | Max Pailed Attempts | Aod                                            |                                                                                                    |                                                                                                    |                                                                                                    |                                                                                              |
| OCAL                    | LOCAL                  | - Contraction   | Receiver and the second second second second second second second second second second second second second se |           |                     | Edit                                           | RADIUS PI                                                                                                    | s anetera                                                                                                    | C                                                                                                    |                                                                                              |
| 953                     | RADIUS                 | ange            | Depletion                                                                                                    | 110       | - P                 |                                                | Server J                                                                                                    | Authentication Port                                                                                                    | 1645                                                                                                    |                                                                                              |
|                         |                        |                 |                                                                                                    |           |                     | Delete                                         | Server J                                                                                                    | Accounting Port:                                                                                                    | 1646                                                                                                    |                                                                                              |
| Pind:                   | 0 01                   | Match Case      |                                                                                                    |           |                     |                                                | Retry In                                                                                                    | derval:                                                                                                    | 10 seconds                                                                                                    |                                                                                              |
|                         |                        |                 |                                                                                                    |           |                     |                                                |                                                                                                    |                                                                                                    |                                                                                                    |                                                                                              |
| ervers in the Select    | ted Group              |                 |                                                                                                    |           |                     | -                                              | Server 3                                                                                                    | ecret Key:                                                                                                    |                                                                                                    |                                                                                              |
|                         |                        |                 |                                                                                                    |           | - (                 | A44                                            | Common                                                                                                    | Password:                                                                                                    |                                                                                                    |                                                                                              |
| Server Name or IP       | Address interfac       | tureeut 3       |                                                                                                    |           |                     | 74040                                          |                                                                                                    |                                                                                                    | F                                                                                                    |                                                                                              |
|                         |                        |                 |                                                                                                    |           |                     | $\sim$                                         | ACL Net                                                                                                    | mask Convert:                                                                                                    | Standard                                                                                                    | -                                                                                            |
| 39.105.130.51           | nade                   | 30              |                                                                                                    |           |                     | Edit                                           | ACL Net                                                                                                    | mask Convert:                                                                                                    | Standard                                                                                                    | •                                                                                            |
| 0.105.130.51            | insde                  | 23              |                                                                                                    |           |                     | Edit                                           | ACL Net<br>Microsof                                                                                                    | mask Convert:<br>It CHAPv2 Capable                                                                                                    | Standard                                                                                                    | •                                                                                            |
| 00.105.130.51           | Inside                 | 33              |                                                                                                    |           |                     | Edit<br>Delete                                 | ACL Net<br>Microsol<br>SDI Messa                                                                                                    | mask Convert:<br>It CHAPv2 Capable<br>ges                                                                                                    | Standard                                                                                                    | •                                                                                            |
| 0, 105, 110, 51         | Insde                  | 38              |                                                                                                    |           |                     | Edit<br>Delete<br>Nove Up                      | ACL Net<br>Microsoft<br>SDI Messa<br>Messa                                                                                                    | maak Convert:<br>1 OHAPv2 Capable<br>ges<br>age Table                                                                                                    | Standard                                                                                                    | •                                                                                            |
| 00, 005, 100, 91        | jenside                | 90              |                                                                                                    |           |                     | Edit<br>Delete<br>Move Up<br>Hove Down         | ACL Net<br>Microsof<br>SDI Messa<br>Messa<br>Messa                                                                                                    | maak Convert:<br>It CHAPv2 Capable<br>ges<br>age Table<br>age Name                                                                                                    | Standard                                                                                                    | •                                                                                            |
| 0, 105, 110, 91         | jenside                | 98              |                                                                                                    |           |                     | Edit<br>Delete<br>Move Up<br>Move Down         | ACL Net<br>Microsoft<br>SDI Messa<br>Messa<br>Messa<br>ready                                                                                                    | mask Convert:<br>It CHAPv2 Capable<br>ges<br>age Table<br>age Name<br>-for-sys-pin                                                                                                    | Standard<br>V<br>Message Text<br>ACCEPT A SYSTEM                                                                                                    | enerated PI                                                                                  |
| 0.005.130.51            | inside                 | 33              |                                                                                                    |           |                     | Edit<br>Delete<br>Move Up<br>Move Down<br>Test | ACL Net<br>Microsoft<br>SDI Messa<br>Mess<br>ready<br>new s                                                                                                    | maak Convert:<br>ht CHAPv2 Capable<br>ges<br>age Table<br>age Name<br>-for-sys-pin<br>sin-reenter                                                                                                    | Standard  Wessage Text ACCEPT A SYSTEM Reenter PIN:                                                                                                    | GENERATED PJ                                                                                 |
| 60 2015 1200 51         | lesde                  | Match Case      |                                                                                                    |           |                     | Edit<br>Delete<br>Move Up<br>Move Down<br>Test | ACL Net<br>Microsoft<br>SDI Messa<br>Micss<br>Ress<br>ress<br>ress<br>ress<br>ress                                                                                                    | maak Convert:<br>ht CHAPv2 Capable<br>ges<br>age Table<br>age Name<br>Hor-sys-pin<br>ain-reenter<br>ain-reenter<br>ain-meth                                                                                                    | Standard Standard Message Text ACCEPT A SYSTEM CREMETE PIN: Do you want to ento                                                                                                    | er your own pit                                                                              |
| 5md:                    |                        | Match Case      |                                                                                                    |           |                     | Edit<br>Delete<br>Nove Up<br>Move Down<br>Test | ACL Net<br>Microsoft<br>SDI Messa<br>Pless<br>ready<br>news<br>news<br>news<br>news                                                                                                    | mask Convert:<br>tt CHAPv2 Capable<br>ges<br>age Table<br>age Name<br>-for-sys-pin<br>sin-reenter<br>sin-reenter<br>sin-reenter<br>sin-reenter<br>sin-reenter                                                                                    | Standard  Standard  Message Text ACCEPT A SYSTEM Reenter PIN: Do you want to ento new PIN with the n                                                                                                    | GENERATED PI<br>er your own pir                                                              |
| Find:                   | Inside<br>O O I<br>Map | Match Case      |                                                                                                    |           |                     | Edit<br>Delete<br>Move Up<br>Move Down<br>Test | ACL Net<br>Microsoft<br>SDI Messa<br>Pless<br>ready<br>news<br>news<br>news<br>news                                                                                                    | maak Convert:<br>t CHAPv2 Capable<br>ges<br>age Table<br>age Name<br>-for-sys-pin<br>ain-reeth<br>sin-reeth<br>coode-and-reauth<br>coode                                                                                                    | Standard Standard Message Text ACCEPT A SYSTEM Reenter PIN: Do you want to enb Enter Next PASCO                                                                                                    | GENERATED PJ<br>er your own pir<br>ext card code<br>tot                                      |
| n dis 19031             | Inside<br>S O I<br>Map | Match Case      |                                                                                                    |           |                     | Edit<br>Delese<br>Move Up<br>Move Down<br>Test | ACL Net<br>Vicrosol<br>SCI Messa<br>Mess<br>ready<br>new<br>ready<br>new<br>ready<br>new<br>ready<br>new<br>ready<br>ready | mask Convert:<br>t CHAPv2 Capable<br>ges<br>ges Table<br>age Name<br>-for-sys-pin<br>ain-reenter<br>ain-meth<br>ccode-and-reauth<br>ccode<br>ain-spo-ok                                                                                          | Standard Standard Message Text ACCEPT A SYSTEM Do you want to ento new PDI with the m Terter Next PASSCO New PDI Accepted New PDI Accepted                                                                              | GENERATED PI<br>er your own pir<br>ext card code<br>tot                                      |
| Find:                   | irode<br>0 0 1<br>Hap  | Match Case      | Cancel                                                                                                    | Help      |                     | Edit<br>Delete<br>Move Up<br>Move Down<br>Test | AC, Net<br>Vicrosoft<br>SEE Messa<br>Pessa<br>ready<br>new -<br>new -<br>new -<br>new -<br>new -<br>new -<br>new -                                                                                                    | mask Convert:<br>tt CHAPv2 Capable<br>ges<br>age Table<br>age Name<br>-for-sys-pin<br>ain-reenter<br>in-reenter<br>in-reenter<br>in-reenter<br>in-reenter<br>in-sys-ok<br>in-sys-ok<br>in-sys-ok                                                 | Standard Standard Message Text ACCEPT A SYSTEM Reenter PIN new PIN with the ne Enter Next PASSCO New PIN Accepted Please nemeble ty Enter wave new Male                                                                 | GENERATED P1<br>er your own pir<br>ext card code<br>top<br>our new PfN<br>ha de marcel PfN   |
| ind:<br>DAP Attribute ( | kada<br>O O I          | Match Case      | Cancel                                                                                                    | Help      |                     | Edit<br>Delete<br>Move Up<br>Move Down<br>Test | AC, Net<br>Vicrocol<br>SDE Hessa<br>Pless<br>ready<br>new i<br>new i<br>ne    | mask Convert:<br>tt CHAPv2 Capable<br>ges<br>age Table<br>age Name<br>-for sys-pin<br>in-reentler<br>sin-setter<br>sin-setter<br>sin-setter<br>sin-setter<br>sin-setter<br>sin-setter<br>sin-setter<br>sin-setter<br>sin-setter                  | Standard<br>Message Text<br>ACCEPT A SYSTEM<br>Reenter PIN:<br>Do you want to ent<br>new PIN with the n<br>Enter Next PASSOO<br>New PIN Accepted<br>Please remember yo<br>Enter your new Api                            | GENERATED P3<br>er your own pir<br>ext card code<br>sce<br>our new P0N<br>ha-Numerical P1    |
| Find:                   | krode<br>0 © 1<br>Map  | Match Case      | Cancel                                                                                                    | Help      |                     | Edit<br>Delete<br>Move Up<br>Move Down<br>Test | AC, Net<br>Vicrocol<br>SDE Hessa<br>Pess<br>ready<br>net<br>net<br>net<br>net<br>net<br>net<br>net<br>net<br>net<br>net                                                                                                    | mask Convert:<br>tt CHAPv2 Capable<br>ges<br>age Table<br>age Name<br>-for-sys-pin<br>in-reentler<br>in-reentler<br>in-reentler<br>in-reentler<br>in-reentler<br>in-sys-ok<br>in-sys-ok<br>in-sys-ok<br>in-sys<br>in-ree<br>e-dick in a text cel | Standard Standard Message Text ACCEPT A SYSTEM ACCEPT A SYSTEM Reenter PIN: Do you want to end new PIN with the n Enter Next PASSOO New PIN Accepted Please remember yo Enter your new Api to make changes.)            | GENERATED PD<br>er your own pin<br>ext card code<br>loci<br>our new PIN<br>ha-Numerical PI   |
| Find:                   | iroid:<br>Map          | Match Case      | Cancel                                                                                                    | Help      |                     | Edit<br>Delese<br>Move Up<br>Move Down<br>Test | AC, Net<br>Vicrosof<br>SEE Messa<br>Pess<br>ready<br>net -<br>net -<br>net -<br>net -<br>net -<br>net -<br>net -<br>net -<br>Doub                                                                                                    | mask Convert:<br>th CHAPv2 Capable<br>ges                                                                                                    | Standard  Message Text  Message Text  ACCEPT A SYSTEM  Do you want to ento new PDI with the m  Triter Next PASSCO  New PDI Accepted  Please remember yo Enter your next Abi to make changes.)  e default message texts. | er your own pir<br>er your own pir<br>ext card code<br>lot<br>our new PIN<br>ha-Numerical PI |

14. En la lista desplegable Grupo de servidores AAA, elija el grupo (NPS en este ejemplo) agregado en los pasos anteriores.

15. Click

#### OK.

| Advanced       Alases:       TEST         Authentication       Method:                                                                                                    | Basic    | Name:                          | TEST                                     |        |
|----------------------------------------------------------------------------------------------------|----------|--------------------------------|------------------------------------------|--------|
| Authentication<br>Method:                                                                                                    | Advanced | Aliases:                       | TEST                                     |        |
| Method:                                                                                                    |          | Authentication                 |                                          |        |
| AAA Server Group: NPS   Manage Use LOCAL if Server Group fails  Client Address Assignment DHCP Servers:  None DHCP Link DHCP Subnet  Client Address Pools: test Select  Client IPv6 Address Pools: Select Default Group Policy  Group Policy: DftGrpPolicy   Manage  (Folowing field is an attribute of the group policy selected above.)  Client protocol DNS Servers: 10.40.3.10  WINS Servers: 10.40.3.10  WINS Servers: Domain Name:                                                                                                    |          | Method:                        | AAA Certificate Both                     |        |
| □ Use LOCAL if Server Group fails Client Address Assignment DHCP Servers:                                                                                                    |          | AAA Server Group:              | NPS V                                    | Manage |
| Client Address Assignment<br>DHCP Servers:<br>None DHCP Link DHCP Subnet<br>Client Address Pools:<br>test Select<br>Client IPv6 Address Pools:<br>Select<br>Default Group Policy<br>Group Policy:<br>DftGrpPolicy<br>Manage<br>(Following field is an attribute of the group policy selected above.)<br>Cholowing field is an attribute of the group policy selected above.)<br>Cholowing field is an attribute of the group policy selected above.)<br>Cholowing field is an attribute of the group policy selected above.)<br>Cholowing field is an attribute of the group policy selected above.)<br>Cholowing field is an attribute of the group policy selected above.)<br>Cholowing field is an attribute of the group policy selected above.)<br>Cholowing Servers:<br>Domain Name:<br>Domain Name:                                                                                                    |          |                                | Use LOCAL if Server Group fails          |        |
| DHCP Servers:       Image: Client Address Pools:       test       Select         Client IPv6 Address Pools:       Image: Client Select       Select         Default Group Policy       Image: Client Select       Select         Group Policy:       DftGrpPolicy       Image: Client Select         Group Policy:       Image: Client Group Policy       Image: Client Group Policy         Group Policy:       Image: Client Group Policy       Image: Client Group Policy         Group Policy:       Image: Client Group Policy       Image: Client Group Policy         Group Policy:       Image: Client Group Policy       Image: Client Group Policy         Group Policy:       Image: Client Group Policy       Image: Client Group Policy         Group Policy:       Image: Client Group Policy Group Policy Selected above.)       Image: Client Group Policy         Image: Client Group Policy:       Image: Client Group Policy       Image: Client Group Policy         Image: Client Group Policy:       Image: Client Group Policy       Image: Client Group Policy         Image: Client Group Policy:       Image: Client Group Policy       Image: Client Group Policy         Image: Client Group Policy:       Image: Client Group Policy       Image: Client Group Policy         Image: Client Group Policy:       Image: Client Group Policy       Image: Client Group Policy </td <td></td> <td>Client Address Assignment —</td> <td></td> <td></td>                                                                                                    |          | Client Address Assignment —    |                                          |        |
| None DHCP Link DHCP Subnet   Client Address Pools: test   Client IPv6 Address Pools: Select   Default Group Policy Group Policy:   DfltGrpPolicy Manage   (Following field is an attribute of the group policy selected above.) Image   Image: Disc (IKEv2) client protocol DNS Servers:   DNS Servers: 10.40.3.10   Image: Domain Name: Image: Disc (IKEv2)                                                                                                    |          | DHCP Servers:                  |                                          |        |
| Client Address Pools: test Select<br>Client IPv6 Address Pools: Select<br>Default Group Policy<br>Group Policy: DfltGrpPolicy Manage<br>(Following field is an attribute of the group policy selected above.)<br>© Enable SSL VPN client protocol<br>IV Enable IPsec(IKEv2) client protocol<br>DNS Servers: 10.40.3.10<br>WINS Servers:<br>Domain Name:                                                                                                    |          |                                | None      DHCP Link      DHCP Subnet     |        |
| Client IPv6 Address Pools: Select Default Group Policy Group Policy: DftGrpPolicy Manage (Following field is an attribute of the group policy selected above.) IVE Enable SSL VPN client protocol IVE Enable IPsec(IKEv2) client protocol INS Servers: 10.40.3.10 WINS Servers: Domain Name:                                                                                                    |          | Client Address Pools:          | test                                     | Select |
| Default Group Policy       OfftGrpPolicy       Manage         Group Policy:       DfftGrpPolicy       Manage         (Following field is an attribute of the group policy selected above.)       Image: Comparison of the group policy selected above.)         Image: Comparison of the group policy selected above.       Image: Comparison of the group policy selected above.         Image: Comparison of the group policy selected above.       Image: Comparison of the group policy selected above.         Image: Comparison of the group policy selected above.       Image: Comparison of the group policy selected above.         Image: Comparison of the group policy selected above.       Image: Comparison of the group policy selected above.         Image: Comparison of the group policy selected above.       Image: Comparison of the group policy selected above.         Image: Comparison of the group policy selected above.       Image: Comparison of the group policy selected above.         Image: Comparison of the group policy selected above.       Image: Comparison of the group policy selected above.         Image: Comparison of the group policy selected above.       Image: Comparison of the group policy selected above.         Image: Comparison of the group policy selected above.       Image: Comparison of the group policy selected above.         Image: Comparison of the group policy selected above.       Image: Comparison of the group policy selected above.         Image: Comparison of the group policy selected above.                                                                                                    |          | Client IPv6 Address Pools:     |                                          | Select |
| Group Policy:       DftGrpPolicy       Manage         (Following field is an attribute of the group policy selected above.)       Image: Comparison of the group policy selected above.)         Image: Comparison of the group policy selected above.       Image: Comparison of the group policy selected above.         Image: Comparison of the group policy selected above.       Image: Comparison of the group policy selected above.         Image: Comparison of the group policy selected above.       Image: Comparison of the group policy selected above.         Image: Comparison of the group policy selected above.       Image: Comparison of the group policy selected above.         Image: Comparison of the group policy selected above.       Image: Comparison of the group policy selected above.         Image: Comparison of the group policy selected above.       Image: Comparison of the group policy selected above.         Image: Comparison of the group policy selected above.       Image: Comparison of the group policy selected above.         Image: Comparison of the group policy selected above.       Image: Comparison of the group policy selected above.         Image: Comparison of the group policy selected above.       Image: Comparison of the group policy selected above.         Image: Comparison of the group policy selected above.       Image: Comparison of the group policy selected above.         Image: Comparison of the group policy selected above.       Image: Comparison of the group policy selected above.         Image: Compar                                                                                                    |          | Default Group Policy           |                                          |        |
| (Following field is an attribute of the group policy selected above.)                                                                                                    |          | Group Policy:                  | DfltGrpPolicy 👻                          | Manage |
| Image: Construction of the sector of the sector of the |          | (Following field is an attribu | ite of the group policy selected above.) |        |
| Image: Construction of the sector of the sector of the |          | Enable SSL VPN clien           | t protocol                               |        |
| DNS Servers: 10.40.3.10 WINS Servers: Domain Name:                                                                                                    |          | Enable IPsec(IKEv2)            | client protocol                          |        |
| WINS Servers: Domain Name:                                                                                                    |          | DNS Servers: 10.40.            | 3.10                                     |        |
| Domain Name:                                                                                                    |          | WINS Servers:                  |                                          |        |
|                                                                                                    |          | Domain Name:                   |                                          |        |
|                                                                                                    |          |                                |                                          |        |
|                                                                                                    |          |                                |                                          |        |
|                                                                                                    |          |                                | "                                        | •      |
| < <u> </u>                                                                                                    | Find:    | O Ne                           | xt 🔘 Previous                            |        |

#### Configuración de CLI

aaa-server NPS protocol radius aaa-server NPS (inside) host 10.105.130.51 key \*\*\*\*\* tunnel-group TEST type remote-access tunnel-group TEST general-attributes address-pool test authentication-server-group (inside) NPS tunnel-group TEST webvpn-attributes group-alias TEST enable

ip local pool test 192.168.1.1-192.168.1.10 mask 255.255.255.0

De forma predeterminada, ASA utiliza el tipo de autenticación del protocolo de autenticación de contraseña (PAP) no cifrado. Esto no significa que el ASA envíe la contraseña en texto sin formato cuando envía el paquete RADIUS REQUEST. Más bien, la contraseña de texto sin formato se cifra con el secreto compartido RADIUS.

Si la administración de contraseñas se habilita bajo el grupo de túnel, ASA utiliza el tipo de autenticación MSCHAP-v2 para cifrar la contraseña de texto sin formato. En tal caso, asegúrese de que la casilla de verificación **Microsoft CHAPv2 Capable** esté marcada en la ventana Edit AAA Server configurada en la sección ASDM configuration.

tunnel-group TEST general-attributes
address-pool test
authentication-server-group (inside) NPS
password-management

**Nota:** El comando **test aaa-server authentication** siempre utiliza PAP. Sólo cuando un usuario inicia una conexión con un grupo de túnel con la administración de contraseñas habilitada, el ASA utiliza MSCHAP-v2. Además, la opción 'password-management [password-caduc-in-days]' solo se admite con LDAP (protocolo ligero de acceso a directorios). RADIUS no proporciona esta función. Verá la opción de caducidad de la contraseña cuando la contraseña ya haya caducado en Active Directory.

#### Windows 2008 Server con configuración de NPS

La función de servidor NPS se debe instalar y ejecutar en el servidor de Windows 2008. Si no es así, elija **Inicio > Herramientas administrativas > Roles de servidor > Agregar servicios de rol**. Elija Network Policy Server e instale el software. Una vez instalado el rol de servidor NPS, complete estos pasos para configurar el NPS para aceptar y procesar las solicitudes de autenticación RADIUS del ASA:

 Agregue el ASA como cliente RADIUS en el servidor NPS. Elija Administrative Tools > Network Policy Server .Haga clic con el botón derecho en Clientes RADIUS y elija Nuevo.

| 🞭 Network Policy                                                    | Server             |                       |                    |                         |                    | _                        |                      |
|---------------------------------------------------------------------|--------------------|-----------------------|--------------------|-------------------------|--------------------|--------------------------|----------------------|
| File Action View                                                    | w Help             |                       |                    |                         |                    |                          | Start                |
| 💠 🔿 🔁 📅                                                             |                    |                       |                    |                         |                    |                          |                      |
| NPS (Local)                                                         |                    | RADIUS Clients        |                    |                         |                    |                          |                      |
| RADIUS Clients a<br>RADIUS Clients a<br>RADIUS Clients<br>Remote RA | New<br>Seport List | RADIUS cl<br>network. | ients allow you to | specify the network acc | cess servers, that | t provide access to your |                      |
| Connection                                                          | View 🕨             | Friendly Name         | IP Address         | Device Manufacturer     | NAP-Capable        | Status                   |                      |
| Health Polic                                                        | Refresh            | Cisco Router          | 10.105.130.69      | RADIUS Standard         | No                 | Enabled                  |                      |
| Accounting                                                          | Help               |                       |                    |                         |                    |                          |                      |
|                                                                     |                    |                       |                    |                         |                    |                          | «<br>()              |
| •                                                                   |                    | •                     |                    |                         |                    |                          | 2:31 AM<br>7/20/2013 |
| New Network Access                                                  | Device             |                       |                    |                         |                    |                          |                      |

Introduzca un nombre descriptivo, una dirección (IP o DNS) y un secreto compartido configurados en el

ASA.

| Network Policy Server                   | Cisco Router Properties                                                                                                    | ×  |         | Chart                 |
|-----------------------------------------|----------------------------------------------------------------------------------------------------|----|---------|-----------------------|
| File Action View Help                   | Settings Advanced                                                                                                    |    |         | J.                    |
| NPS (Local)                             | Provide this RADIOS client                                                                                                    |    |         | -                     |
| RADIUS Clients and Servers              | Select an existing template:                                                                                                    |    |         |                       |
| RADIUS Clients                          |                                                                                                    |    | to your |                       |
| Remote RADIUS Server Group              |                                                                                                    |    |         |                       |
| Policies                                | Name and Address                                                                                                    |    |         | 100                   |
| Connection Request Policies             | Friendly name:                                                                                                    |    |         |                       |
| Health Policies                         | Cisco Router                                                                                                    |    |         |                       |
| Network Access Protection               | Address (ID as DALS).                                                                                                    |    |         |                       |
| Accounting                              | Address (iF of DNS).                                                                                                    |    |         |                       |
| Templates Management                    | 10.105.130.65                                                                                                    |    |         |                       |
| Contraction in the second second second | Shared Secret                                                                                                    | =  |         |                       |
|                                         | Select an existing Shared Secrets template:                                                                                                    |    |         |                       |
|                                         | None                                                                                                    |    |         |                       |
|                                         | To manually type a shared secret click Manual. To automatically generate a shared secret, click Generate. You must configure the RADIUS client with the same shared secret entered here. Shared secrets are case-sensitive. |    |         |                       |
|                                         | Confirm shared secret:                                                                                                    |    |         |                       |
|                                         |                                                                                                    |    |         |                       |
|                                         |                                                                                                    |    |         | **                    |
|                                         | OK Cancel Apply                                                                                                    | -1 |         | (b P                  |
| 4 F                                     | p                                                                                                    |    |         | 12:02 AM<br>7/20/2013 |

Haga clic en la ficha Advanced (Opciones avanzadas).En la lista desplegable Nombre del proveedor, elija **Estándar RADIUS**.Click OK.

| <ul> <li>RADIUS Clients and Servers</li> <li>RADIUS Clients</li> <li>Remote RADIUS Server G</li> <li>Policies</li> <li>Network Access Protection</li> <li>Accounting</li> <li>Templates Management</li> </ul> Radius Standard for most RADIUS clients, or select the RADIUS client vendor from the list. Vendor name: RADIUS Standard Radius Standard Radius Clients of the Radius client vendor from the list. Vendor name: Radius Standard Radius Clients of the Radius client vendor from the list. Vendor name: Radius Clients Management Radius Client vendor from the list. Vendor name: Radius Client is NAP-capable Radius Client is NAP-capable |
|----------------------------------------------------------------------------------------------------|
| OK Cancel                                                                                                    |

2. Cree una nueva política de solicitud de conexión para los usuarios de VPN. El propósito de la política de solicitud de conexión es especificar si las solicitudes de los clientes RADIUS se procesarán localmente o se reenviarán a los servidores RADIUS remotos. En NPS > Policies, haga clic con el botón derecho del ratón en Connection Request Policies y cree una nueva política.En la lista desplegable Tipo de servidor de acceso a la red, elija Sin especificar.

| 🐝 Network   | test Properties                                             |                                                                                                    | Start       |
|-------------|-------------------------------------------------------------|----------------------------------------------------------------------------------------------------|-------------|
| File Actio  | cost roper des                                              |                                                                                                    | June        |
| (= =) 2     | Overview Conditions Setting                                 | 38                                                                                                    |             |
| NPS (Local) | Policy name:                                                | test                                                                                                    |             |
| RADIUS      |                                                             |                                                                                                    |             |
| RAD         | Policy State                                                |                                                                                                    |             |
| Policies    | It enabled, NPS evaluates th                                | his policy while processing connection requests. If disabled, NPS does not evalue this policy.                                                                                                    |             |
| Conr        | Policy enabled                                              |                                                                                                    |             |
| Netv        |                                                             |                                                                                                    |             |
| Network     | Network connection method                                   | d                                                                                                    |             |
| Accounti    | Select the type of network a<br>type or Vendor specific but | occess server that sends the connection request to NPS. You can select either the network access server<br>nether is required. If your network access server is an 802 1X authenticating switch or wireless access or | in          |
| 🛒 Templati  | select Unspecified.                                         |                                                                                                    |             |
|             | G Turne of partwork access                                  |                                                                                                    |             |
|             | se Type of Helwork access                                   |                                                                                                    |             |
|             | Unspecified                                                 | <b>Ž</b>                                                                                                    |             |
|             | C Vendor specific:                                          |                                                                                                    |             |
|             | 10 🛨                                                        |                                                                                                    |             |
|             |                                                             |                                                                                                    | -           |
|             |                                                             |                                                                                                    |             |
|             |                                                             |                                                                                                    |             |
|             |                                                             |                                                                                                    |             |
|             |                                                             |                                                                                                    |             |
|             |                                                             |                                                                                                    |             |
|             |                                                             |                                                                                                    |             |
|             |                                                             |                                                                                                    | **          |
|             |                                                             |                                                                                                    |             |
| -           |                                                             |                                                                                                    | - 7/20/2013 |
|             |                                                             | OK Cancel                                                                                                    | /           |

Haga clic en la pestaña **Condiciones**.Haga clic en Add (Agregar).Introduzca la dirección IP del ASA como condición 'Dirección IPv4 del cliente'.

| 🗈 Network   | a the commentation of the commentation of the |                   |
|-------------|----------------------------------------------------------------------------------------------------|-------------------|
| Ella Actio  | test Properties                                                                                                    | Start             |
|             | Overview Conditions Settings                                                                                                    | 長                 |
| NPS (Local) | Configure the conditions for this network policy.                                                                                                    |                   |
| RADIUS      | If conditions match the connection request, NPS uses this policy to authorize the connection request. If conditions do not match the<br>connection request, NPS skips this policy and evaluates other policies, if additional policies are configured.                                                                                                    | $\mathbf{\Sigma}$ |
| Policies    |                                                                                                    | -                 |
| Conr        | Condition Value                                                                                                    |                   |
| 📔 Netv      | Client IPv4 Address 10.105.130.69                                                                                                    |                   |
| 📔 Heal      |                                                                                                    |                   |
| Network     |                                                                                                    |                   |
| Accounti    |                                                                                                    |                   |
| Template    |                                                                                                    |                   |
|             |                                                                                                    |                   |
|             |                                                                                                    |                   |
|             |                                                                                                    |                   |
|             |                                                                                                    |                   |
|             |                                                                                                    |                   |
|             |                                                                                                    |                   |
|             |                                                                                                    |                   |
|             |                                                                                                    |                   |
|             |                                                                                                    |                   |
|             | Condition description:                                                                                                    |                   |
|             | The Client IP Address condition specifies the IP address of the RADIUS client that forwarded the connection request to NPS.                                                                                                    |                   |
|             |                                                                                                    |                   |
|             |                                                                                                    |                   |
|             | Add Edt Remov                                                                                                    | **                |
| 2           |                                                                                                    | 10 10             |
|             |                                                                                                    | 12:08 AM          |
| •           |                                                                                                    | 7/20/2013         |
| 2 C         | OK Cancel ,                                                                                                    |                   |

Haga clic en la pestaña **Settings**.En Forwarding Connection Request , elija **Authentication**. Asegúrese de seleccionar el botón de opción Autenticar solicitudes en este servidor.Click OK.

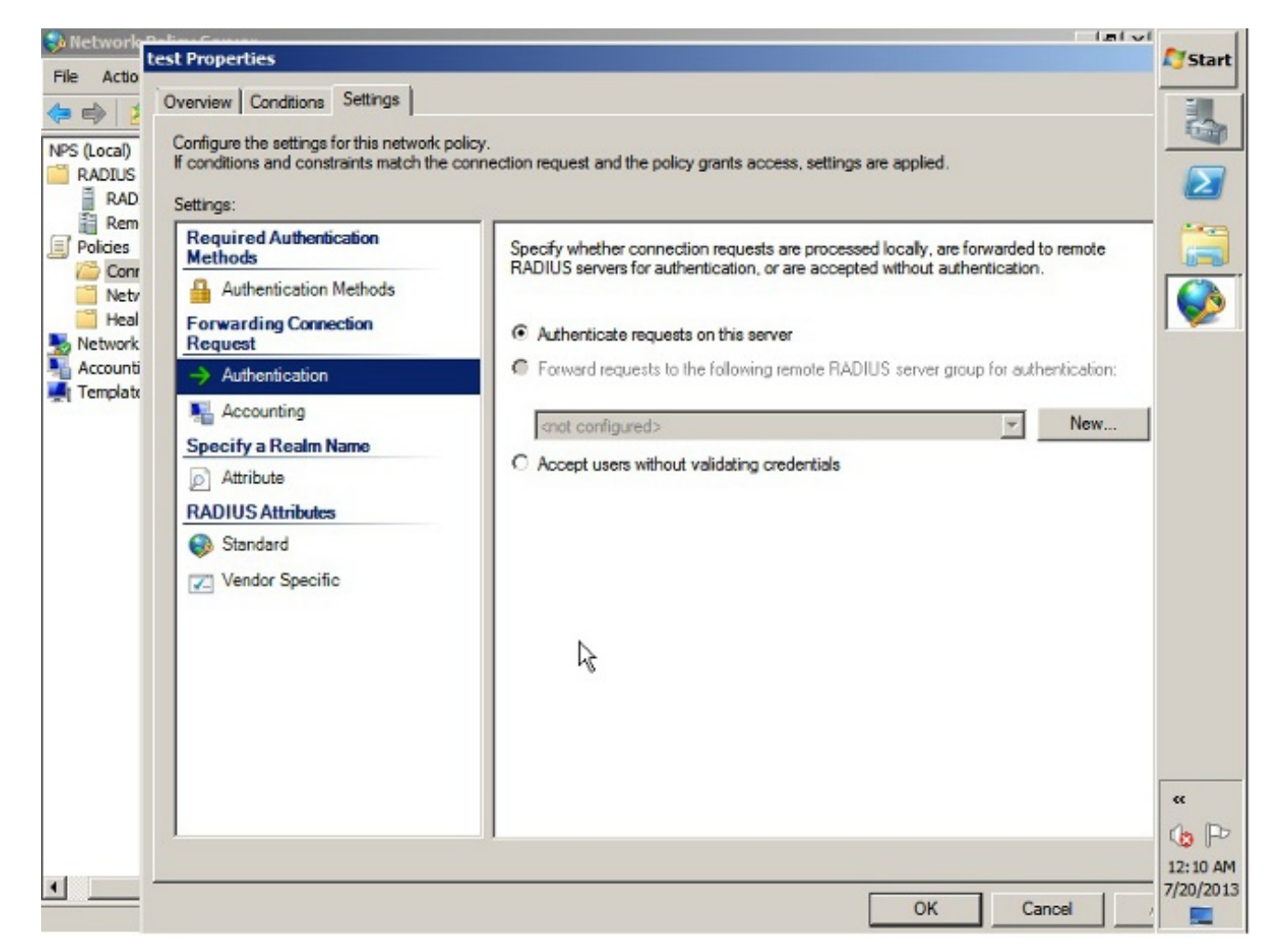

3. Agregue una política de red donde puede especificar qué usuarios pueden autenticarse.Por ejemplo, puede agregar grupos de usuarios de Active Directory como condición. En esta directiva sólo se autentican los usuarios que pertenecen a un grupo de Windows especificado.En NPS, elija Políticas.Haga clic con el botón derecho del ratón en Directiva de red y cree una nueva política.Asegúrese de seleccionar el botón de opción Conceder acceso.En la lista desplegable Tipo de servidor de acceso a la red, elija Sin especificar.

| Jan 166 | test Properties                                                                                                    | Start |
|---------|----------------------------------------------------------------------------------------------------|-------|
| File    | Overview Conditions Constraints Settings                                                                                                    |       |
| () E    | Policy name: test                                                                                                    |       |
| R<br>P  | Policy State<br>If enabled, NPS evaluates this policy while performing authorization. If disabled, NPS does not evaluate this policy.                                                                                                    |       |
| N A     | Access Permission<br>If conditions and constraints of the network policy match the connection request, the policy can either grant access or deny<br>access. What is access permission?                                                                                                    |       |
|         | <ul> <li>Grant access. Grant access if the connection request matches this policy.</li> <li>Deny access. Deny access if the connection request matches this policy.</li> <li>Ignore user account dial-in properties.</li> <li>If the connection request matches the conditions and constraints of this network policy and the policy grants access, perform authorization with network policy only; do not evaluate the dial-in properties of user accounts.</li> </ul> |       |
|         | Network connection method<br>Select the type of network access server that sends the connection request to NPS. You can select either the network access server type<br>or Vendor specific, but neither is required. If your network access server is an 802.1X authenticating switch or wireless access point,<br>select Unspecified.<br>Type of network access server:<br>Unspecified                                                                                 |       |
| न       | Vendor specific:                                                                                                    | **    |

Haga clic en la pestaña **Condiciones**.Haga clic en Add (Agregar).Introduzca la dirección IP del ASA como condición de dirección IPv4 del cliente.Introduzca el grupo de usuarios de Active Directory que contiene usuarios de VPN.

| re the conditions for th                                                                                         | raints   Settings  <br>is network policy.                                                 |                                                                            |                                                                         |                                                                         |                                                                        |
|----------------------------------------------------------------------------------------------------|-------------------------------------------------------------------------------------------|----------------------------------------------------------------------------|-------------------------------------------------------------------------|-------------------------------------------------------------------------|------------------------------------------------------------------------|
| re the conditions for th                                                                                         | is network policy.                                                                        |                                                                            |                                                                         |                                                                         |                                                                        |
|                                                                                                    |                                                                                           |                                                                            |                                                                         |                                                                         |                                                                        |
| tions match the conne<br>tion request, NPS skip                                                                  | ction request, NPS uses th<br>s this policy and evaluates                                 | is policy to authorize the connect<br>other policies, if additional polici | ction request. If condition<br>les are configured.                      | ons do not match the                                                    |                                                                        |
| and the second second second second second second second second second second second second second second second | Value                                                                                     |                                                                            |                                                                         |                                                                         |                                                                        |
| ondition                                                                                                    | CKD/VDM                                                                                   |                                                                            |                                                                         |                                                                         |                                                                        |
| ient IPv4 Address                                                                                                | 10 105 130 69                                                                             |                                                                            |                                                                         |                                                                         |                                                                        |
|                                                                                                    |                                                                                           |                                                                            |                                                                         |                                                                         |                                                                        |
|                                                                                                    |                                                                                           |                                                                            |                                                                         |                                                                         |                                                                        |
|                                                                                                    |                                                                                           |                                                                            |                                                                         |                                                                         |                                                                        |
|                                                                                                    |                                                                                           |                                                                            |                                                                         |                                                                         |                                                                        |
|                                                                                                    |                                                                                           |                                                                            |                                                                         |                                                                         |                                                                        |
|                                                                                                    |                                                                                           |                                                                            |                                                                         |                                                                         |                                                                        |
|                                                                                                    |                                                                                           |                                                                            |                                                                         |                                                                         |                                                                        |
|                                                                                                    |                                                                                           |                                                                            |                                                                         |                                                                         |                                                                        |
|                                                                                                    |                                                                                           |                                                                            |                                                                         |                                                                         |                                                                        |
|                                                                                                    |                                                                                           |                                                                            |                                                                         |                                                                         |                                                                        |
|                                                                                                    |                                                                                           |                                                                            |                                                                         |                                                                         |                                                                        |
| n description:                                                                                                   |                                                                                           |                                                                            |                                                                         |                                                                         |                                                                        |
| ent IP Address condition                                                                                         | in specifies the IP address                                                               | of the RADIUS client that forwa                                            | rded the connection re                                                  | quest to NPS.                                                           |                                                                        |
|                                                                                                    |                                                                                           |                                                                            |                                                                         |                                                                         |                                                                        |
|                                                                                                    |                                                                                           |                                                                            |                                                                         |                                                                         |                                                                        |
|                                                                                                    |                                                                                           |                                                                            |                                                                         | 1                                                                       | 1 -                                                                    |
|                                                                                                    |                                                                                           |                                                                            | Add                                                                     | Eda Dama                                                                |                                                                        |
|                                                                                                    |                                                                                           |                                                                            | Add                                                                     | Edit Remo                                                               | ove .                                                                  |
|                                                                                                    |                                                                                           |                                                                            | Add                                                                     | Edit Remo                                                               | ove .                                                                  |
|                                                                                                    | andition<br>ser Groups<br>ient IPv4 Address<br>in description:<br>ant IP Address conditio | andition Value<br>ser Groups SKP\VPN<br>ient IPv4 Address 10.105.130.69    | andition Value<br>ser Groups SKP\VPN<br>ient IPv4 Address 10.105.130.69 | and tion Value<br>ser Groups SKP\VPN<br>ient IPv4 Address 10.105.130.69 | andtion Value<br>ser Groups SKP\VPN<br>ient IPv4 Address 10.105.130.69 |

Haga clic en la pestaña **Restricciones**.Elija **Métodos de Autenticación**.Asegúrese de que la casilla de verificación Autenticación no cifrada (PAP, SPAP) está marcada.Click OK.

| Construction Construints I or                                                                                                   | man 1                                                                                                    | <b>N</b> 5 |
|----------------------------------------------------------------------------------------------------|----------------------------------------------------------------------------------------------------|------------|
| Overview Conditions Constraints Se<br>Configure the constraints for this network<br>if all constraints are not matched by the o | tings  <br>connection request, network access is denied.                                                                                                    |            |
| Constraints:<br>Constraints                                                                                                    | May pages ask to these elects that a therefore with the escaliad methods                                                                                     | _          |
| Authentication Methods                                                                                                    | Filow access only to those clients that addrendicate with the specified methods.                                                                             |            |
| Session Timeout                                                                                                    | EAP types are negotiated between NPS and the client in the order in which they are<br>listed.<br>EAP Types:                                                  | _          |
| Called Station ID                                                                                                    | Move Up<br>Move Down                                                                                                    |            |
| NAS Port Type                                                                                                    |                                                                                                    |            |
|                                                                                                    | Less secure authentication methods:                                                                                                    |            |
|                                                                                                    | Microsoft Encrypted Authentication Version 2 (MS-CHAP-V2)     View can change password after it has expired     Microsoft Encrypted Authentication (MS-CHAP) |            |
|                                                                                                    | User can change password after it has expired Encrypted authentication (CHAP)                                                                                |            |
|                                                                                                    | Unencrypted authentication (PAP, SPAP) Allow clients to connect without neoptiating an authentication method                                                 |            |
|                                                                                                    | Perform machine health check only                                                                                                    |            |
| 1                                                                                                    |                                                                                                    |            |
|                                                                                                    | OK Cancel App                                                                                                    |            |

#### Pasar atributo de política de grupo (atributo 25) desde el servidor RADIUS NPS

Si la política de grupo debe asignarse dinámicamente al usuario con el servidor RADIUS NPS, se puede utilizar el atributo RADIUS de política de grupo (atributo 25).

Complete estos pasos para enviar el atributo RADIUS 25 para la asignación dinámica de una política de grupo al usuario.

 Después de agregar la política de red, haga clic con el botón derecho del ratón en la política de red requerida y haga clic en la ficha Configuración.

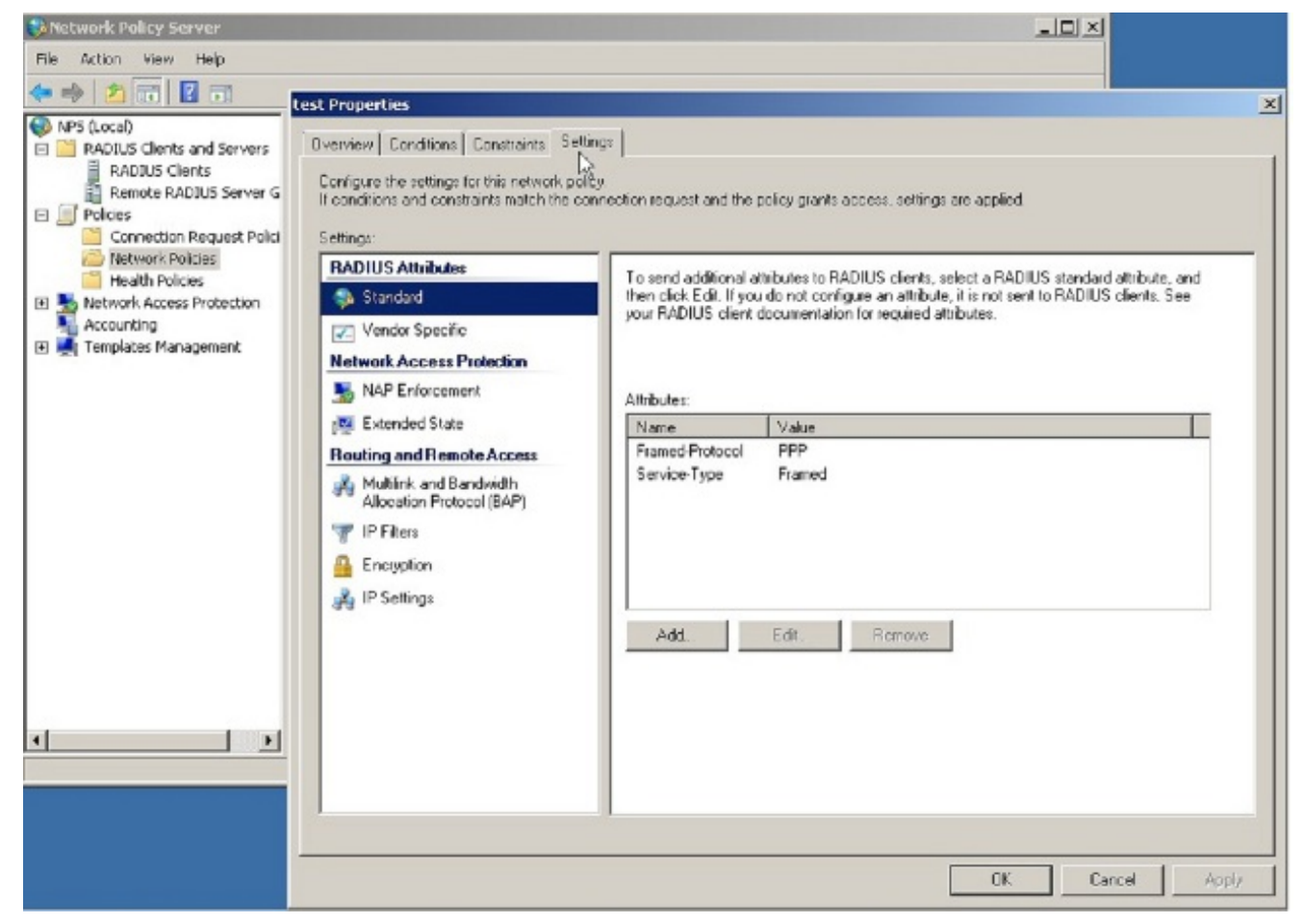

 Elija Atributos RADIUS > Estándar. Haga clic en Add (Agregar). Deje el tipo de acceso como Todos.

| Network Policy     | Server                                                                                                    |                                                                                                    |
|--------------------|----------------------------------------------------------------------------------------------------|----------------------------------------------------------------------------------------------------|
| File Action VI     | est Properties                                                                                                    |                                                                                                    |
| (a a) 2 (a)        | Overview Conditions Constraints Softings                                                                                      |                                                                                                    |
| NP5 (Local)        | Configure the settings for this network policy.<br>If conditions and constraints match the connection request and<br>Patrices | d the policy grants access, settings are applied.                                                                     |
| Remot              | DADUUS Amiliatus                                                                                                    | Add Standard RADIUS Attribute                                                                                         |
| Policies     Conne | RADIUS Attributes To tend additis                                                                                             | To add an attribute to the settings, select the attribute, and then click Add.                                        |
| Control 10         | your RADIUS of                                                                                                    | To add a custom or reactational Quocke Spacific attitudada chosa this shalon and caked Yarsho Spacific and than click |
| 📑 Health           | Vendor Specific                                                                                                    | Add.                                                                                                    |
| Accounting         | Network Access Protection                                                                                                    | Access type                                                                                                    |
| 🗉 🛃 Templates      | S NAP Enforcement Attributes:                                                                                                 | A1 🔽                                                                                                    |
|                    | Reference Name                                                                                                    |                                                                                                    |
|                    | Routing and Remote Access Framed Proto                                                                                        | Attributes:                                                                                                    |
|                    | Allocation Protocol (BAP)                                                                                                    | Name                                                                                                    |
|                    | T IP Filers                                                                                                    | Applinterminterval                                                                                                    |
|                    | - Encounting                                                                                                    | Clett                                                                                                    |
|                    | - IP Settings                                                                                                    | FilerId                                                                                                    |
|                    | gag in storings                                                                                                    | Framed AppleTak-Link                                                                                                  |
|                    | Add                                                                                                    | Figured Annial Ski. Zono                                                                                              |
|                    |                                                                                                    |                                                                                                    |
|                    |                                                                                                    | Description                                                                                                    |
|                    |                                                                                                    | Specifies the length of the interval (in seconds) between each interim update that the NAS sends                      |
|                    |                                                                                                    |                                                                                                    |
| •                  |                                                                                                    |                                                                                                    |
|                    |                                                                                                    | AddChee                                                                                                    |
|                    |                                                                                                    | OK Carel Arde                                                                                                    |
|                    |                                                                                                    |                                                                                                    |

3. En el cuadro Atributos, elija Clase y haga clic en Agregar. Introduzca el valor del atributo, es decir, el nombre de la política de grupo como cadena. Recuerde que una política de grupo con este nombre debe configurarse en el ASA. Esto es para que el ASA lo asigne a la sesión VPN después de recibir este atributo en la respuesta RADIUS.

| Network Policy                                                                                                    | r Server<br>test Properties                                                                                                    |                                                                                                    |                                                                                                    |  |  |
|----------------------------------------------------------------------------------------------------|----------------------------------------------------------------------------------------------------|----------------------------------------------------------------------------------------------------|----------------------------------------------------------------------------------------------------|--|--|
| Hie Action 0                                                                                                    | Dverview Conditions Constraints Settin                                                                                                    | ge                                                                                                    |                                                                                                    |  |  |
| NPS (Local)                                                                                                    | Configure the settings for this network policy<br>If conditions and constraints match the con-                                                                                                    | ).<br>rection request and if                                                                                                    | he minu manta access sations are annied                                                                                                    |  |  |
|                                                                                                    | Sellings                                                                                                    |                                                                                                    | a had Saun accorded to a chicar                                                                                                    |  |  |
| E Policies                                                                                                    | RADIUS Attributes                                                                                                    | To send addition                                                                                                    | Add Standard RADIUS Attribute 🔀 🔀                                                                                                    |  |  |
| Conne<br>Netwo                                                                                                    | Standard                                                                                                    | Ihen click Edit. I<br>your RADIUS of                                                                                                    | To add a custom or predefined Vendor Specific attribute, close this claico and select Vendor Specific, and then click                                                                                                    |  |  |
| 🧮 Health<br>E 💺 Network A                                                                                                    | Network Access Protection                                                                                                    |                                                                                                    | Add.                                                                                                    |  |  |
| Accounting                                                                                                    | S NAP Enforcement                                                                                                    | Attributes                                                                                                    | Access type:                                                                                                    |  |  |
| an and compared                                                                                                    | 📳 Extended State                                                                                                    | Name                                                                                                    | pa 🖂                                                                                                    |  |  |
|                                                                                                    | Routing and Remote Access                                                                                                    | Service-Type                                                                                                    | Allaber                                                                                                    |  |  |
|                                                                                                    | Allocation Photocol (BAP)                                                                                                    |                                                                                                    | Acctinerin Interval                                                                                                    |  |  |
|                                                                                                    | Financian                                                                                                    |                                                                                                    | Calback Number                                                                                                    |  |  |
|                                                                                                    | A IP Sellings                                                                                                    |                                                                                                    | FileNd<br>FramesbandeTink-Link                                                                                                    |  |  |
|                                                                                                    |                                                                                                    | Add                                                                                                    | Fremed-AppleTalk-Network                                                                                                    |  |  |
|                                                                                                    |                                                                                                    |                                                                                                    |                                                                                                    |  |  |
|                                                                                                    |                                                                                                    |                                                                                                    | Description:                                                                                                    |  |  |
|                                                                                                    |                                                                                                    |                                                                                                    | Specifies the classification of accounting records.                                                                                                    |  |  |
| •                                                                                                    |                                                                                                    |                                                                                                    |                                                                                                    |  |  |
|                                                                                                    |                                                                                                    |                                                                                                    | AddUose                                                                                                    |  |  |
|                                                                                                    |                                                                                                    |                                                                                                    |                                                                                                    |  |  |
|                                                                                                    |                                                                                                    |                                                                                                    | DK Cancel Apply                                                                                                    |  |  |
| Network Polic                                                                                                    | y Server                                                                                                    |                                                                                                    |                                                                                                    |  |  |
| Network Polic<br>File Action Vi                                                                                                    | x Server<br>Lest Properties                                                                                                    | er l                                                                                                    |                                                                                                    |  |  |
| Network Police<br>File Action Vi                                                                                                    | v Server<br>Lest Properties<br>Derview   Conditions   Constraints   Settin<br>Continue the settings for the network polic                                                                                                    | gs                                                                                                    |                                                                                                    |  |  |
| Network Polic<br>File Action Vi<br>NPS (Locel)<br>RADUS CI                                                                                                    | x Server<br>Test Properties<br>Overview Conditions Constraints Settin<br>Configue the settings for this network polic<br>If conditions and constraints metch the con                                                                                                    | gs )<br>y<br>nection request and (                                                                                                    | the policy grants access, settings are applied.                                                                                                    |  |  |
| Pie Action Vi                                                                                                    | v Server<br>Lest Properties<br>Dverview Conditions Constraints Settin<br>Contigue the estings for this network polic<br>It conditions and constraints match the con<br>Settings<br>Debutts Auchebra                                                                                                    | gs  <br>y<br>nection request and t                                                                                                    | bit Cancel Apply                                                                                                    |  |  |
| Network Police     File Action Vi     Action Vi     Pile Action Vi     Pile Action Vi     Pile Action Vi     Pile Action Vi     Pile Action     Pile Action     Conne                                                                                                    | Server<br>Test Properties<br>Overview Conditions Constraints Settin<br>Configue the settings for this network polic<br>If conditions and constraints match the con<br>Settings:<br>PADIUS Attributes<br>Standard                                                                                                    | gs  <br>y<br>nection request and f<br>To send addition<br>then click Edit 1                                                                        | DK Cancel Apply      Cancel Apply      Canc |  |  |
|                                                                                                    | v Server<br>Lest Properties<br>Diverview Conditions Constraints Settin<br>Configue the settings for this network polic<br>If conditions and constraints match the con<br>Settings:<br>RADIUS Attributes<br>Standard<br>Vendor Specific                                                                                                    | gs<br>y<br>nection request and t<br>To send addition<br>then click Edit 1<br>year PADIUS cli                                                       | DK Cancel Apply      Cancel Apply      Canc |  |  |
|                                                                                                    | Server     Test Properties     Overview Conditions Constraints Settin     Configue the settings for the network polic     If conditions and constraints match the con     Settings:     RADIUS Attributes     Standard     Zerverk Access Protection     MADE constraints                                                                                                    | gs<br>y<br>nection request and t<br>To send additor<br>her click Edit 1<br>yeur RADIUS cli                                                         | DK Cancel Apply      DK Cancel Apply      Cancel Apply      C |  |  |
| Inetwork Police File Action Vi File Action Vi <td>Server<br/>Lest Properties     Overview Conditions Constraints Settin<br/>Configue the satings for this network polic<br/>It conditions and constraints match the con<br/>Settings:<br/>RADIUS Attributes     Standard     Yendor Specific<br/>Network Access Protection<br/>NAP Enforcement<br/>Evlended State</td> <td>gs<br/>y<br/>nection request and t<br/>To send addition<br/>frem click Edit I<br/>your FADIUS cli<br/>Athibutes:<br/>Name</td> <td>DK Cancel Apply      Cancel Apply      Canc</td> | Server<br>Lest Properties     Overview Conditions Constraints Settin<br>Configue the satings for this network polic<br>It conditions and constraints match the con<br>Settings:<br>RADIUS Attributes     Standard     Yendor Specific<br>Network Access Protection<br>NAP Enforcement<br>Evlended State                                                                                                    | gs<br>y<br>nection request and t<br>To send addition<br>frem click Edit I<br>your FADIUS cli<br>Athibutes:<br>Name                                 | DK Cancel Apply      Cancel Apply      Canc |  |  |
|                                                                                                    | Server     Lest Properties     Overview Conditions Constraints Settin     Conditions end constraints match the con     Settings     FADIUS Attributes     Standard     Yendor Specific     Network Access Protection     Setting Extended State     Routing and Remote Access                                                                                                    | gs<br>y<br>nection request and t<br>To send additor<br>then click Edit.1<br>your PADIUS cli<br>Athibutes:<br>Name<br>FramedProtoc                  | DK Cancel Apply      Cancel Apply      Canc |  |  |
| Inetwork Police File Action Vi File Action Vi <td>Server<br/>Test Properties     Overview Conditions Constraints Settin<br/>Configue the settings for this network polic<br/>It conditions and constraints match the con-<br/>Settings:      RADIUS Attributes      Settings      RADIUS Attributes      Standard      Vendor Specific      Network Access Protection      NAP Enforcement      Setting and Remote Access      Multink and Bandwidth<br/>Mozelin Protocol (SAP)</td> <td>gs<br/>y<br/>nection request and t<br/>then clock Edit I<br/>pour FADIUS cli<br/>Athibutes:<br/>Name<br/>Framed Protoc<br/>Service-Type</td> <td>DK Cancel Apply      DK Cancel Apply      Limixi      Limixi      Limixi      Limixi      Limixi      Add standard RADIUS Attribute      Add standard RADIUS Attribute      To add an attribute to the settings, select the attribute, and then slick Add.      To add a custom or predefined Vender Specific Attribute, and then slick Add.      To add a custom or predefined Vender Specific Attribute, and then slick Add.      To add a custom or predefined Vender Specific Attribute, and then slick Add.      To add a custom or predefined Vender Specific Attribute, and then slick Add.      To add a custom or predefined Vender Specific Attribute, and then slick Add.      Add      Attribute Information      Attribute runnee:      Attribute runnee:      Attribute runnee:      Attribute format:      Attribute format:</td>                                                                                                    | Server<br>Test Properties     Overview Conditions Constraints Settin<br>Configue the settings for this network polic<br>It conditions and constraints match the con-<br>Settings:      RADIUS Attributes      Settings      RADIUS Attributes      Standard      Vendor Specific      Network Access Protection      NAP Enforcement      Setting and Remote Access      Multink and Bandwidth<br>Mozelin Protocol (SAP)                                                                                                    | gs<br>y<br>nection request and t<br>then clock Edit I<br>pour FADIUS cli<br>Athibutes:<br>Name<br>Framed Protoc<br>Service-Type                    | DK Cancel Apply      DK Cancel Apply      Limixi      Limixi      Limixi      Limixi      Limixi      Add standard RADIUS Attribute      Add standard RADIUS Attribute      To add an attribute to the settings, select the attribute, and then slick Add.      To add a custom or predefined Vender Specific Attribute, and then slick Add.      To add a custom or predefined Vender Specific Attribute, and then slick Add.      To add a custom or predefined Vender Specific Attribute, and then slick Add.      To add a custom or predefined Vender Specific Attribute, and then slick Add.      To add a custom or predefined Vender Specific Attribute, and then slick Add.      Add      Attribute Information      Attribute runnee:      Attribute runnee:      Attribute runnee:      Attribute format:      Attribute format:                                                                                                    |  |  |
|                                                                                                    | Server     Lest Properties     Overview Conditions Constraints Settin     Contigues the settings for this network polic     It conditions and constraints match the con     Settings:     RADIUS Attributes     Standard     Vendor Specific     Network Access Protection     Network Access Protection     Network Access     NAP Enforcement     Setting and Remote Access     Multilink and Remote Access     Multilink and Remote Access     Multilink and Remote Access     Multilink and Remote Access     Multilink and Remote Access     Withink and Remote Access     Withink and Remote Access     Withink and Remote Access     Withink and Remote Access     Withink and Remote Access     Withink and Remote Access                                                                                                    | gs<br>y<br>nection request and t<br>then click Edit I<br>peur PADIUS cli<br>Athibutes:<br>Name<br>FramedPhotoc<br>Service-Type                     | DK Cancel Apply      Imit at      Imit at      Imit  |  |  |
| Interwork Police File Action Vi File Action Vi RADIUS CI RADIUS CI RA                                                                                                    | Server     Test Properties     Overview Conditions Constraints Settin     Configue the settings for this network polic     If conditions and constraints match the con     Settings:     FADIUS Attributes     Setting:     NAPEnforcement     Setting and Remote Access     More in Protocol (BAP)     Pibles     Encryption                                                                                                    | gs<br>ynection request and t<br>Yo send addition<br>Hen click Edit I<br>your PADIUS cli<br>Athibutes:<br>Name<br>Framed-Protoc<br>Service-Type     | DK     Cancel     Apply       Imit x1     Imit x1       Imit x1     Imit x1       Imit x1                                                                                                    |  |  |
| Inetwork Police File Action Vi File Action Vi File Action Vi File Action Vi File Action Vi File Action Vi File Action Vi RADDus cl RADDus cl RADDus Conne File Action File Action File A                                                                                                    | Server     Lest Properties     Diverview Conditions Constraints Settin     Configues the satisfysion this network polic     It conditions and constraints match the con     Settings:     RADIUS Attributes     Standard     Vendor Specific     Network Access Protection     NAP Enforcement     Extended State     Douting and Remote Access     Multink and Remote Access     Multink and Remote Access     Multink and Remote Access     Multink and Remote Access     Multink and Remote Access     Multink and Remote Access     Multink and Remote Access     Multink and Remote Access     Multink and Remote Access     Multink and Remote Access     Multink and Remote Access     Multink and Remote Access     Mote Protocol (SAP)     The Remote Access     Multink and Remote Access     Multink and Remote Access     Mote Protocol (SAP)     The Remote Access     Multink and Remote Access     Multink and Remote Access | gs<br>y<br>nection request and t<br>To send addition<br>Prenicick Edit I<br>peur PADIUS dit<br>Athibutes:<br>Name<br>Framed-Protoc<br>Service-Type | DK     Cancel     Apply       Limit xit       Limit xit       Limit xit       Limit xit       Limit xit       Limit xit       Limit xit       Limit xit       Limit xit       Add scents, rettings are applied       Add scents, rettings, asled the attribute, and then click Add.       To add a custom or preferiend Vencior Soverite attribute, close this dation and select Vencior Soverite, and then click Add.       Add a custom or preferiend Vencior Soverite attribute, close this dation and select Vencior Soverite, and then click Add.       Add a custom or preferiend Vencior Soverite attribute, close this dation and select Vencior Soverite, and then click Add.       Add a custom or preferiend Vencior Soverite attribute, close this dation and select Vencior Soverite, and then click Add.       Add a custom or preferiend Vencior Soverite attribute, close this dation and select Vencior Soverite, and then click Add.       Add a custom or preferiend Vencior Soverite attribute, close this dation and select Vencior Soverite attribute format:       Advibute format:       Advibute format:       Closes       Ensert the attribute value in:       Fibered Gipte Take       Fimered/Apple Take <td <="" colspan="2" td=""></td>                                                                                                    |  |  |
| Inetwork Police File Actor Vi File Actor Vi Restance RADIUS CI RADIUS CI RADIUS CI Renet Policies Policies Retwork A Retwork A                                                                                                    | Vertices       Conditions       Constraints       Setting         Divervices       Conditions       Constraints       Setting         Conditions end constraints match the constraints match the constraints match the constraints match the constraints       Settings:         PADIUS Attributes       Standard         Standard       Standard         Mathematical State       NAP Enforcement         Setting and Remote Access       Multink and Bandwith Alocation Protocol (BAP)         IP Filters       Encorption         IP Settings       IP Settings                                                                                                    | gs<br>y<br>nection request and t<br>then click Edit. 1<br>your PADIUS cli<br>Athibutes:<br>Name<br>Framed Protoc<br>Service-Type<br>Add            | DK     Cancel     Apply       Image: Second second second                                                     |  |  |
| Inetwork Police File Action Vi File Action Vi File Action Vi File Action Vi File Action Vi RaDial Classification of the second second seco                                                                                                    | V Server         Lest Properties         Diverview       Conditions       Constraints       Settin         Corligue the satings for this network polic       In conditions and constraints match the constraints match the constraints match the constraints match the constraints         Settings:       RADIUS Attributes         Image:       Standard         Image:       Nature Standard         Image:       Nature Standard         Image:       Standard         Image:                                                                                                    | ss )<br>y<br>nection request and t<br>Pren click Edit I<br>peur RADIUS cli<br>Athibutes:<br>Name<br>Framed-Protoc<br>Service-Type<br>Add           | DK     Cancel     Apply       Image: Second Second                                                     |  |  |
| Inetwork Pole File Actor Vi File Actor Vi Restance RADIUS CI RADIUS CI Renet Policies Policies Retwork A Retwork A                                                                                                    | Vertice:       Conditions       Constraints       Setting         Diverview       Conditions       Constraints       Setting         Conditions end constraints match the constraints match the constraints match the constraints match the constraints match the constraints match the constraints       Settings:         FADIUS Attributes       Standard         Settings:       Name of Specific         Network Access Protection       Name of Specific         Network Access Protection       Name of Specific         Method State       Routing and Remote Access         Multilink and Bandwith afford Specific       Multilink and Bandwith afford Specific         Posting and Remote Access       Multilink and Bandwith afford Specific         IP Filters       Encorpoint         Posting and Remote Access       Posting         IP Filters       Encorpoint         IP Settings       IP Settings                                                                                                    | gs<br>y<br>nection request and b<br>then cluk Edit. I<br>yeur PADIUS cli<br>Athibutes:<br>Name<br>Framed-Protoc<br>Service-Type<br>Add             | DK     Cancel     Apply       Image: Second Second                                                     |  |  |
| Interwork Police   File Action   View View   RADIUS RADIUS   RADIUS Remat   Policies Remat   Network Conne   Network Recounting   Remat Templetes                                                                                                    | V Server         Lest Properties         Diverview       Conditions       Constraints       Settin         Corligue the satings for this network polic       In conditions and constraints match the constraints match the constraints match the constraints match the constraints         Settings:       RADIUS Attributes         Image:       Standsrd         Image:       Nature Access Protection         Image:       NAP Enforcement         Image:       Extended State         Image:       Multink and Bandwidth<br>Alocation Protocol (BAP)         Image:       Ensystem         Image:       Ensystem         Image:       Ensystem         Image:       IP Settings                                                                                                    | gs<br>y<br>nection request and t<br>then click Edit I<br>your PADIUS cli<br>Attributes:<br>Name<br>FramedPhotoc<br>Service-Type<br>Add             | DK       Cancel       Apply         Image: Second Second Sec                                                                       |  |  |
| Inetwork Pole File Actor Vi File Actor Vi Restance RADIUS CI RADIUS CI RADIUS CI Restance Restance                                                                                                    | Server         Lest Properties         Dverview       Conditions       Constraints       Settin         Conditions end constraints match the constraints and constraints match the constraints match the constraints matched state         Mathematic Resource Access         Multilink and Bandwidth allocation Protocol (BAP)         IP Filters         Encorption         IP Settings                                                                                                    | gs<br>y<br>nection request and b<br>then cluk. Edit. 1<br>yeur PADIUS cli<br>Athibutes:<br>Name<br>Framed-Protoc<br>Service-Type<br>Add            | DK     Cancel     Apply       Imit xil     Imit xil       He policy grants access, settings are appled.       Add Standard RADIUS Attribute       To add an attribute to the sattings, saled the attribute, and then click Add.       To add a custom or precision Vendra Specific Attribute close this finion and select Vendra Specific, and then click Add.       To add a custom or precisional Vendra Specific Attribute close this finion and select Vendra Specific, and then click Add.       Add attribute to the sattings, saled the attribute close this finion and select Vendra Specific, and then click Add.       Add Access type:       Attribute number:       Z5       Name       Abstitute format:       Callack/Number       Callack/Number       Class       Formed AppleTake       Formed AppleTake                                                                                                    |  |  |
| Inetwork Police File Action Vi WPS (Local) RADUS Climate Policies RADUS Conne Policies Policies Retwork A Retwork A<                                                                                                    | VServer         Lest Properties         Diverview       Conditions       Constraints       Settin         Cortigues the satings for this network polic       In conditions and constraints match the cort         Settings:       FADDUS Attributes         Image:       Standard         Image:       Name Environment         Image:       NAP Environment         Image:       Extended State         Douting and Remote Access       Multink and Bandwidth         Alocation Protocol (BAP)       IP Filess         Image:       Encryption         Image:       IP Settings                                                                                                    | ss<br>y<br>nection request and the<br>Prenclex Edit I<br>peur RADIUS cli<br>Athibutes:<br>Name<br>FramedPhotoc<br>Service-Type<br>Add              | DK Cancel Apply      DK Cancel Apply      Imit x      Imit x      Imit x      Imit x      Imit x      Add standard RADIUS Attribute     X      To add a custom or proteined Vencion Strengton, and then dick Add      To add a custom or proteined Vencion Strengton, and then dick Add      To add a custom or proteined Vencion Strengton      Attribute Information      Attribute number:      Attribute number:      Attribute format:      OctedString      Enter the attribute value in:      Fixed d      Formed AppleTake      Format Annubre      Catabastive      Catabastive      Catab |  |  |

# Verificación

Use esta sección para confirmar que su configuración funciona correctamente.

**Nota:** Consulte Información Importante sobre Comandos de Debug antes de usar un comando debug.

#### Depuraciones de ASA

#### Habilite debug radius all en el ASA.

ciscoasa# test aaa-server authentication NPS host 10.105.130.51 username vpnuser password INFO: Attempting Authentication test to IP address <10.105.130.51> (timeout: 12 seconds) radius mkreq: 0x80000001 alloc\_rip 0x787a6424 new request 0x80000001 --> 8 (0x787a6424) got user 'vpnuser' got password add\_req 0x787a6424 session 0x80000001 id 8 RADIUS\_REQUEST radius.c: rad\_mkpkt RADIUS packet decode (authentication request) \_\_\_\_\_ Raw packet data (length = 65)..... | ....A.....~m.... 01 08 00 41 c4 1b ab 1a e3 7e 6d 12 da 87 6f 7f 40 50 a8 36 01 09 76 70 6e 75 73 65 72 02 12 28 @P.6..vpnuser..( c3 68 fb 88 ad 1d f2 c3 b9 9a a9 5a fa 6f 43 04 | .h.....Z.oC. 06 0a 69 82 de 05 06 00 00 00 00 3d 06 00 00 00 ..i...=.... 05 | . Parsed packet data..... Radius: Code = 1 (0x01)Radius: Identifier = 8 (0x08)Radius: Length = 65 (0x0041)Radius: Vector: C41BAB1AE37E6D12DA876F7F4050A836 Radius: Type = 1 (0x01) User-Name Radius: Length = 9 (0x09)Radius: Value (String) = 76 70 6e 75 73 65 72 vpnuser Radius: Type = 2 (0x02) User-Password Radius: Length = 18 (0x12)Radius: Value (String) = Radius: Type = 4 (0x04) NAS-IP-Address Radius: Length = 6 (0x06)Radius: Value (IP Address) = 10.105.130.52 (0x0A6982DE) Radius: Type = 5 (0x05) NAS-Port Radius: Length = 6 (0x06)Radius: Value (Hex) = 0x0Radius: Type = 61 (0x3D) NAS-Port-Type Radius: Length = 6 (0x06)Radius: Value (Hex) = 0x5send pkt 10.105.130.51/1645 rip 0x787a6424 state 7 id 8 rad\_vrfy() : response message verified rip 0x787a6424 : chall\_state '' : state 0x7 : regauth: c4 1b ab 1a e3 7e 6d 12 da 87 6f 7f 40 50 a8 36 : info 0x787a655c session\_id 0x8000001 request\_id 0x8 user 'vpnuser' response '\*\*\*' app 0

reason 0 skey 'cisco' sip 10.105.130.51 type 1

RADIUS packet decode (response)

```
_____
Raw packet data (length = 78)....
02 08 00 4e e8 88 4b 76 20 b6 aa d3 0d 2b 94 37 | ...N..Kv ....+.7
bf 9a 6c 4c 07 06 00 00 00 01 06 06 00 00 02
                                              | ..lL.......
19 2e 9a 08 07 ad 00 00 01 37 00 01 02 00 0a 6a
                                              | ....i
2c bf 00 00 00 00 3c 84 0f 6e f5 95 d3 40 01 cf
                                              ,....<..n...@..
1e 3a 18 6f 05 81 00 00 00 00 00 00 00 03
                                             .:.0........
Parsed packet data....
Radius: Code = 2(0x02)
Radius: Identifier = 8 (0x08)
Radius: Length = 78 (0x004E)
Radius: Vector: E8884B7620B6AAD30D2B9437BF9A6C4C
Radius: Type = 7 (0x07) Framed-Protocol
Radius: Length = 6 (0x06)
Radius: Value (Hex) = 0x1
Radius: Type = 6 (0x06) Service-Type
Radius: Length = 6 (0x06)
Radius: Value (Hex) = 0x2
Radius: Type = 25 (0x19) Class
Radius: Length = 46 (0x2E)
Radius: Value (String) =
9a 08 07 ad 00 00 01 37 00 01 02 00 0a 6a 2c bf | ......j,.
00 00 00 00 3c 84 0f 6e f5 95 d3 40 01 cf 1e 3a
                                              18 6f 05 81 00 00 00 00 00 00 00 03
                                               .0.....
rad_procpkt: ACCEPT
RADIUS ACCESS ACCEPT: normal termination
RADIUS_DELETE
remove_req 0x787a6424 session 0x80000001 id 8
free_rip 0x787a6424
radius: send queue empty
INFO: Authentication Successful
```

### Troubleshoot

En esta sección encontrará información que puede utilizar para solucionar problemas de configuración.

- Asegúrese de que la conectividad entre el ASA y el servidor NPS sea buena. Aplique capturas de paquetes para asegurarse de que la solicitud de autenticación abandone la interfaz ASA (desde donde se puede acceder al servidor). Confirme que los dispositivos en la trayectoria no bloqueen el puerto UDP 1645 (puerto de autenticación RADIUS predeterminado) para asegurarse de que llegue al servidor NPS. Se puede encontrar más información sobre las capturas de paquetes en el ASA en <u>ASA/PIX/FWSM: Ejemplo de Captura de Paquetes con</u> <u>CLI y Configuración de ASDM</u>.
- Si la autenticación aún falla, mire en el visor de eventos en el NPS de Windows. En Visor de eventos > Registros de Windows, elija Seguridad. Busque eventos asociados con NPS alrededor del momento de la solicitud de autenticación.

| Event Viewer                                                                              |                                                                                                    |                                                                                                    |                                                                                                    |                                                                                                    |                                                                                                    | _ 5  ×                                                                                                    |  |
|-------------------------------------------------------------------------------------------|----------------------------------------------------------------------------------------------------|----------------------------------------------------------------------------------------------------|----------------------------------------------------------------------------------------------------|----------------------------------------------------------------------------------------------------|----------------------------------------------------------------------------------------------------|----------------------------------------------------------------------------------------------------|--|
| nie action view nep                                                                       |                                                                                                    |                                                                                                    |                                                                                                    |                                                                                                    |                                                                                                    |                                                                                                    |  |
| Event Viewer (Local)                                                                      | Security Number of events: 93 (1) New events available                                                                                                    |                                                                                                    |                                                                                                    |                                                                                                    |                                                                                                    | Actions                                                                                                    |  |
| Windows Loos                                                                              | Keywords                                                                                                    | Date and Time                                                                                                    | Source                                                                                                    | Event 1D                                                                                                    | Task Category                                                                                                    | Security 🔺                                                                                                    |  |
| Application     Setup     System     Forwardel Events     Subscriptions     Subscriptions | Audit Success<br>Audit Success<br>Audit Success | 2/10/2014 1:37:43 PM<br>2/10/2014 1:37:43 PM<br>2/10/2014 1:37:43 PM<br>2/10/2014 1:37:26 PM<br>2/10/2014 1:37:26 PM<br>2/10/2014 1:37:26 PM<br>2/10/2014 1:37:26 PM<br>2/10/2014 1:37:26 PM<br>2/10/2014 1:37:26 PM<br>2/10/2014 1:37:24 PM<br>2/10/2014 1:37:21 PM<br>2/10/2014 1:36:43 PM<br>2/10/2014 1:36:43 PM<br>2/10/2014 1:36:43 PM<br>2/10/2014 1:36:43 PM | Microso<br>Microso<br>Microso<br>Microso<br>Microso<br>Microso<br>Microso<br>Microso<br>Microso<br>Microso<br>Microso<br>Microso<br>Microso<br>Microso | 4634<br>4624<br>4672<br>6270<br>6270<br>4634<br>4624<br>4624<br>4624<br>4672<br>4634<br>4672<br>4634<br>4672<br>6273<br>4624 | Logoff Logon Special Logon Network Policy Server Network Policy Server Logoff Logon Logon Credential Validation Logoff Logon Special Logon Special Logon Special Logon Logoff Logon Special Logon Logoff Logon Special Logon Logoff Logon Special Logon Logoff Logon Logoff Logon Logoff Logon Special Logon Logoff Logon Special Logon Logoff Logon Special Logon Logoff Logon Logoff Logo Logo Logo Logoff Logo Logo | Create Custom View  Create Custom View  Import Custom View  Clear Log  Properties  Properties  Find  Seve All Events As  Attach a Task To this Log  View  Refresh Help  Help |  |
|                                                                                           | Audit Success                                                                                                    | 2/10/2014 1:35:47 PM                                                                                                    | Microso                                                                                                    | 4672                                                                                                    | <ul> <li>Agtach Task To This Event</li> </ul>                                                                                                    | Event 6271 Microsoft Win.                                                                                                    |  |
|                                                                                           | Audit Success                                                                                                    | 2/10/2014 1:35:47 PM<br>2/10/2014 1:35:47 PM                                                                                                    | Microso                                                                                                    | 4648<br>4769                                                                                                    | K Save Selected Events                                                                                                    | Event Properties                                                                                                    |  |
|                                                                                           | Event 6273, Microsof                                                                                                    | t Windows security auditing.                                                                                                    |                                                                                                    |                                                                                                    | Refresh                                                                                                    | Attach Task To This Even                                                                                                    |  |
|                                                                                           | General Details                                                                                                    |                                                                                                    |                                                                                                    |                                                                                                    | Heb                                                                                                    | Copy  Save Selected Events                                                                                                    |  |

Una vez abiertas las propiedades del evento, debe poder ver el motivo del error, como se muestra en el ejemplo. En este ejemplo, PAP no se eligió como el tipo de autenticación en la política de red. Por lo tanto, la solicitud de autenticación falla.

```
Log Name: Security
Source:
            Microsoft-Windows-Security-Auditing
            2/10/2014 1:35:47 PM
Date:
Event ID: 6273
Task Category: Network Policy Server
Level: Information
Keywords:
           Audit Failure
            N/A
User:
Computer: win2k8.skp.com
Description:
Network Policy Server denied access to a user.
Contact the Network Policy Server administrator for more information.
User:
  Security ID:
                       SKP\vpnuser
  Account Name:
                        vpnuser
                         SKP
  Account Domain:
  Fully Qualified Account Name: skp.com/Users/vpnuser
Client Machine:
  Security ID:
                       NULL SID
  Account Name:
                        _
  Fully Qualified Account Name:
  OS-Version:
                       _
  Called Station Identifier:
  Calling Station Identifier:
NAS:
  NAS IPv4 Address:
                        10.105.130.69
  NAS IPv6 Address:
                         _
  NAS Identifier:
  NAS Port-Type:
                        Virtual
                    0
  NAS Port:
RADIUS Client:
  Client Friendly Name:
                           vpn
  Client IP Address:
                             10.105.130.69
```

Authentication Details: Connection Request Policy Name: vpn Network Policy Name: vpn Authentication Provider: Windows Authentication Server: win2k8.skp.com Authentication Type: PAP EAP Type: -Account Session Identifier: -Logging Results: Accounting information was written to the local log file. Reason Code: 66 Reason: The user attempted to use an authentication method that is not enabled on the matching network policy.